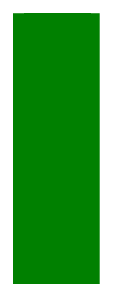

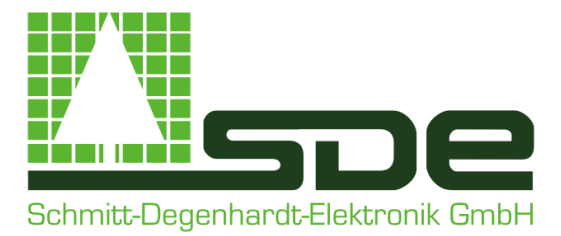

# User Manual

SDE Visualisation

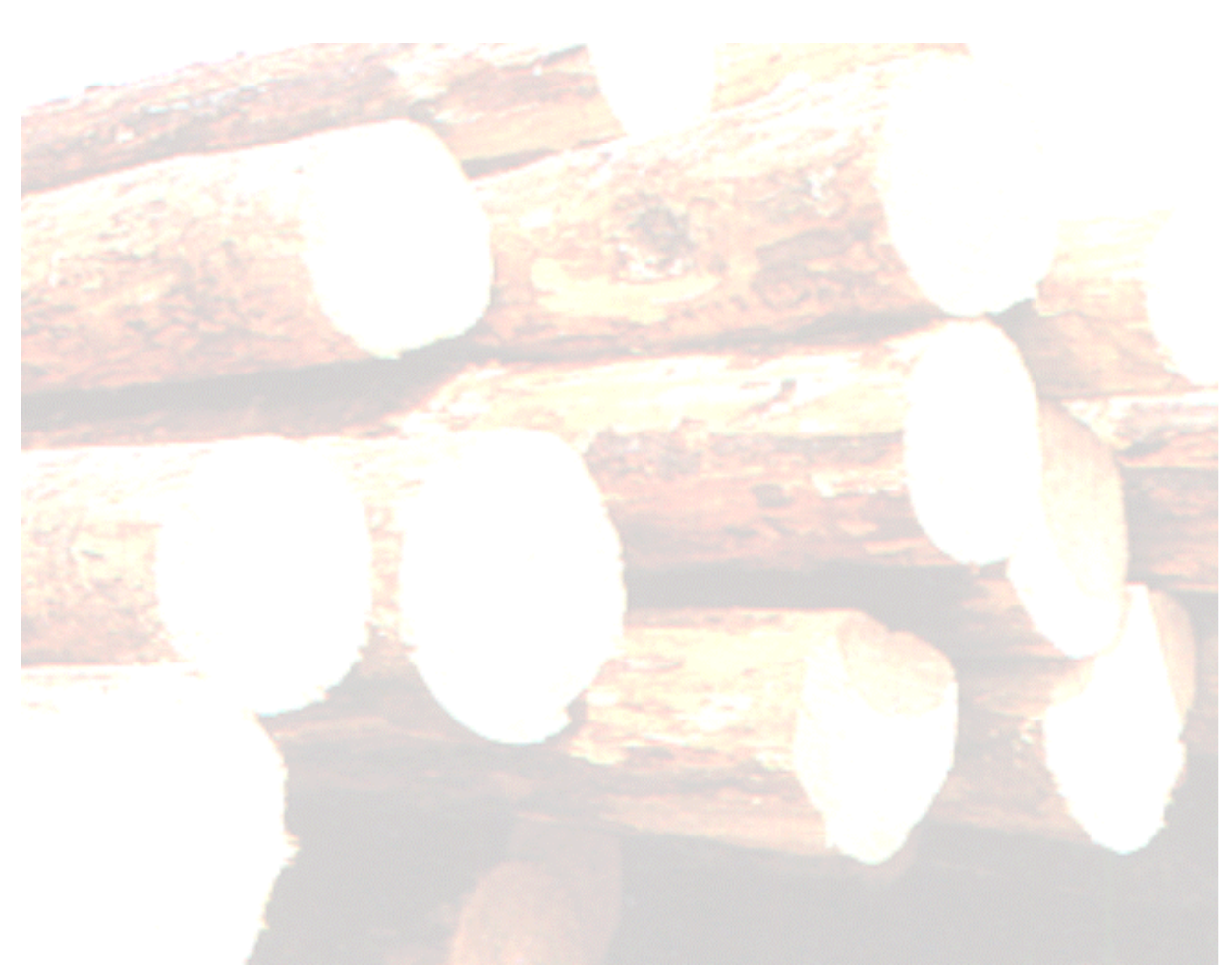

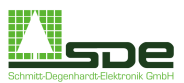

Ramscheider Str. 5 D-57413 Finnentrop Tel.: +49 (0) 2724 / 682 Fax: +49 (0) 2724 / 8232 Email: sde-elektronik@t-online.de Internet: www.sde-elektronik.de

© 1990- 2008 by SDE

Datum 16.09.2008

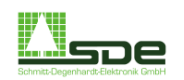

# 1 Introduction

- 1.1 Preamble
- 1.2 Abbreviations and symbols

# 2 Main menu

- 2.1 Overview
- 2.2 Button functions right side
- 2.3 Button functions left side

### **3** Operate the system

- 3.1 General functions
- 3.2 Manual operation
- 3.3 Buffer Memory
- 3.4 Data / Service
- 3.5 Measuring area
- 3.6 Infeed
- 3.7 Centring in front of Chipper
- 3.8 Chipper
- 3.9 Band saw
- 3.10 Board Separator (BS)
- 3.11 Area behind band saw
- 3.12 Cant return
- 3.13 Cross Conveyor in front of Chipper

#### 4 Parameters

- 4.1 PLC Parameter
- 4.2 PC Parameter
- 4.3 Offset
  - 4.3.1 Offset Chipper Canter
  - 4.3.2 Offset Saw 1
  - 4.3.3 Offset Saw 2 4

#### 5 IO-Test

- 5.1 Submenu I / O Test
- 5.2 Interbus
- 5.3 Topology Interbus

#### 6 Measuring Module

- 6.1 Main menu of the measuring module
- 6.2 Parameter
- 6.3 Diagnostic

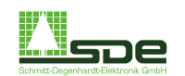

# 1 Introduction

# 1.1 Preamble

We thank you for choosing this SDE application. During the development phase of the entire system SDE was paying particular attention to an easy operability of the computer program. Also the expandability with respect to future developments was considered.

Primary, this system was engineered in order to produce timber. The basic configuration consists of the measuring unit, the optimisation Personal computer including a VGA-Monitor and a printer. In case of maximum configuration a second personal computer for process visualization will be included in the system. All computers can be implemented in a network structure. This enables the user to access topical data without affecting the production process.

#### Installation

The installation of the SDE optimization system is carried out by the SDE GmbH itself. During the installation and ramp up phase of the saw line we require a electrician and a mechanist (provided by customer) in order to carry out all installation activities, in particular the fixation of measuring frame and pulse encoder. Further information will be provided in the project engineering phase.

#### **Maintenance**

In the general our PC's are maintenance-free. From time to time keyboard, monitor and printer should be cleaned from dust with a soft and dry tissue. Occasionally the cooling unit (fan must rotate) should be checked. A failure of the cooling unit results in a overheating of the PC. Normally the Power supply unit will be destroyed in such cases.

# Update of the Computer programs

Customization of our programs is an enormous strength of all SDE computer programs. Modification according to customer's wishes can be carried out easily after issuing a quotation. It is part of our philosophy to improve our programs continuously. Clues and Proposals that are coming from field experience are welcome anytime and will be evaluated accurately.

#### Important Information

SDE GmbH disclaims liability for damages which originate from the use of the described device or the described programs or from instructions given in writing or orally. The contents of this user manual as well as the function of the described programs can be changed any time without previous announcement. The buyer will get updated program versions on request from SDE. These updates are free of charge unless other agreements have been made before. There is no obligation of SDE to notify the customer if a new program version is being released. All rights on this edition are reserved to the publishers. Without written approval of the company SDE it is not allowed to copy this manual or parts of this manual or making hard copies (on microfilm or any other form).

The same is valid for the right of the public reproduction. The content of this manual is published without considering that there might be a patent protection. Brands are used without guarantee unlimited use.

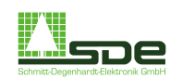

# 1.2 Abbreviations and symbols

| Symbol | Bedeutung                                                                                |
|--------|------------------------------------------------------------------------------------------|
|        | Chipper blade                                                                            |
|        | Block conveyor<br>(Frame red: Conv. Not<br>running)<br>(Frame green: Conv. is<br>moving) |
|        | Light barrier                                                                            |
|        | Cross conveyor                                                                           |

| Abbreviation | Meaning         |
|--------------|-----------------|
| BS           | Board Separator |
| СС           | Cross Conveyor  |
| ifo          | In front of     |

| Symbol     | Bedeutung         |
|------------|-------------------|
| $\bigcirc$ | Mechanical switch |
| 0          | Centring Roller   |
| Ī          | Measuring device  |
| • •        | Prick roller      |

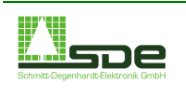

#### 2 Main menu

#### Overview 2.1

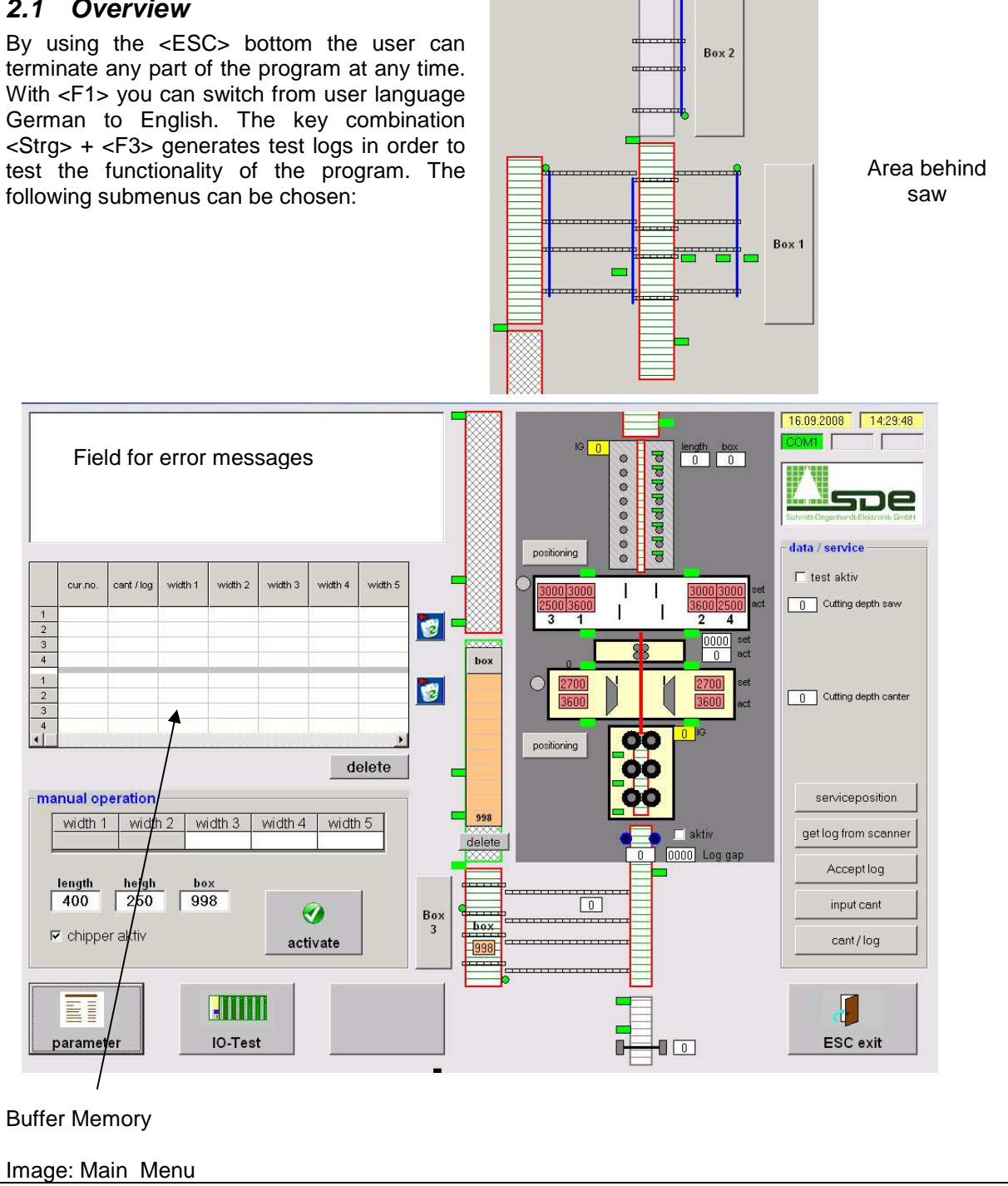

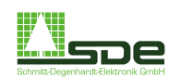

# 2.2 Button functions right side

| R1                      | R2                                       | R3                                                    | R4                                                       | R5                                             | R6                                                   | R7                                             | R8                                                     | R9                                         | R10                                    |
|-------------------------|------------------------------------------|-------------------------------------------------------|----------------------------------------------------------|------------------------------------------------|------------------------------------------------------|------------------------------------------------|--------------------------------------------------------|--------------------------------------------|----------------------------------------|
| Function                | Automatic<br>Input<br>Log/Cant<br>ON/OFF | BS: Upper<br>Roller 1-8<br>open/ <u>close</u>         | BS: Side<br>Roller 1-8<br>up/ <u>down</u>                | Release<br>Saw<br>Transport<br>ON/OFF          | Entire<br>Line<br>slow                               | Roller<br>behind<br>Chipper<br>up/ <u>down</u> | CC<br>ifo Chipper<br>interval                          | CC<br>behind saw<br>interval               | Cant<br>Conveyor 1<br>forward          |
| R11                     | R12                                      | R13                                                   | R14                                                      | R15                                            | R16                                                  | R17                                            | R18                                                    | R19                                        | R20                                    |
| <u>Chipper</u><br>open  | get<br>log                               |                                                       |                                                          | Release<br>Centring<br>Transport<br>ON/OFF     | Conveyor<br>behind BS<br>Forward/<br><u>backward</u> |                                                | Meas. Area<br>Transport<br>Forward/<br><u>backward</u> | Cant<br>separator<br>behind saw            | Cant<br>Transport<br>Belt 1<br>forward |
| R21                     | R22                                      | R23                                                   | R24                                                      | R25                                            | R26                                                  | R27                                            | R28                                                    | R29                                        | R30                                    |
| Line<br>START /<br>STOP | Cant/<br>Log                             | Chipper<br>Centring<br>Unit<br>open                   | Chipper<br>Centring<br>Unit<br>close                     | Release<br>Infeed<br>Transport<br>ON/OFF       |                                                      |                                                |                                                        | CC ifo<br>chipper<br>Impulse<br><u>Tip</u> | Cant<br>Transport<br>Belt 2<br>forward |
| D21                     | Daa                                      | D22                                                   | D2/                                                      | D25                                            | P26                                                  | D27                                            | D29                                                    | P20                                        | P40                                    |
| Accept<br>Log           | Input<br>Cant                            | Centring<br>in front of<br>chipper<br>up/ <u>down</u> | Centring<br>in front of<br>chipper<br>open/ <u>close</u> | Infeed<br>Tip<br><u>line</u><br><u>forward</u> | Entire<br>Line<br>back                               | Centre<br>arms<br>Infeed<br>close              | Prick<br>Roller<br>open/ <u>close</u>                  | Cant<br>separator<br>ifo Chipper           | Cant<br>Conveyor 2<br>forward          |

# 2.3 Button functions left side

| L1                          | L2                           | L3                          | L4                            | L5                            | L6                          | L7                              | L8                        |
|-----------------------------|------------------------------|-----------------------------|-------------------------------|-------------------------------|-----------------------------|---------------------------------|---------------------------|
| Chipper<br>ON/OFF           | Saw<br>is<br>running         | Main<br>Hydraulic<br>ON/OFF | Hydraulic<br>Infeed<br>ON/OFF | Servo-<br>Hydraulic<br>ON/OFF | Automatic<br>Cant<br>ON/OFF | Automatic<br>Logs<br>ON/OFF     | Horn<br><u>light test</u> |
|                             |                              |                             |                               |                               |                             |                                 |                           |
| L9                          | L10                          | L11                         | L12                           | L13                           | L14                         | L15                             | L16                       |
| Automatic<br>Start Up<br>ON | Automatic<br>Start Up<br>OFF |                             |                               |                               |                             | Control<br>Voltage<br>partition | Delete<br>Error           |

ON

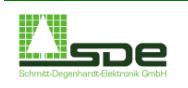

# 3 Operate the system

In order to have a quick access to all sections of the system there are several hardware buttons ready to be used.

| 3.1 General functions                                                                     | No. | Button                                | Image: Complete saw line                                                                                  |  |  |
|-------------------------------------------------------------------------------------------|-----|---------------------------------------|----------------------------------------------------------------------------------------------------|--|--|
| Activation of the 2 <sup>nd</sup> function (double assignment)                            | R1  | Function                              |                                                                                                    |  |  |
| The entire line from the Infeed to the<br>end (area behind saw) runs with speed<br>"slow" | R6  | Entire<br>Line<br>slow                | Box 2                                                                                                    |  |  |
| Entire saw line starts and stops                                                          | R21 | Line<br>START /<br>STOP               |                                                                                                    |  |  |
| Interaction with computer program<br>"Optimization"                                       | R22 | Cant/<br>Log                          |                                                                                                    |  |  |
| Entire saw line back                                                                      | R36 | Entire<br>Line<br>back                |                                                                                                    |  |  |
| Control of main hydraulic pump                                                            | L3  | Main<br>Hydraulic<br>ON/OFF           |                                                                                                    |  |  |
| Control of hydraulic pump for the Infeed area                                             | L4  | Hydraulic<br>Infeed<br>ON/OFF         |                                                                                                    |  |  |
| Control of hydraulic pump for servo<br>plunger of the band saw (horizontal<br>movement)   | L5  | Servo-<br>Hydraulic<br>ON/OFF         | 13000000000000000000000000000000000000                                                                    |  |  |
| Cant return brings cants back into main line automatically.                               | L6  | Automatic<br>Cant<br>ON/OFF           | positioning e T                                                                                           |  |  |
| Logs will be fed into main line automatically.                                            | L7  | Automatic<br>Logs<br>ON/OFF           | 3000     1     3000     3000     set       2500     3600     1     3600     set       3     1     2     4 |  |  |
| Activation of the horn<br>(2 <sup>nd</sup> function light test)                           | L8  | Horn<br>light test                    | box 0 2700 N 2700 set                                                                                     |  |  |
| Ramp up of all drives, computer<br>program will start all components<br>successively.     | L9  | Automatic<br>Start Up<br>ON           | positioning 0 KG                                                                                          |  |  |
| Immediate Stop of all drives within the saw line                                          | L10 | Automatic<br>Start Up<br>OFF          | 998                                                                                                    |  |  |
| Activation of the Control Voltage of one part of the saw line                             | L15 | Control<br>Voltage<br>partition<br>ON | delete 0 0000 Log gap                                                                                     |  |  |
| Reset after the occurrence of an error                                                    | L16 | Delete<br>Error                       |                                                                                                    |  |  |
|                                                                                           |     |                                       |                                                                                                    |  |  |

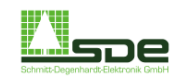

# 3.2 Manual operation

Normally the log data that is coming from the program "Pattern Optimization". The operator has the option to key in particular data manually. The data of one log will be transmitted by pressing the "active" button to the buffer memory.

No tick on box "Chipper active": Chipper is not active and will ignore the incoming logs.

# Image: Manual Operation

# manual operation width 1 width 2 width 3 width 4 width 5 50 40 40 50 length heigh box ox 300 200 3 image: state state

# 3.3 Buffer Memory

The buffer memory field is separated into two sections. Every time when the operator presses the button "active" (for manual operation) or log data will be sent from the program "Pattern Optimization" this buffer is filled with relevant log data. This buffer is working according to first in – first out principal.

After passing the chipper the current log position will disappear from the lower section. After passing the band saw the position will also disappear from the upper section.

| Image: | Butter | Memory |  |
|--------|--------|--------|--|
|        |        |        |  |

|   | cur.no. | cant / log | width 1 | width 2 | width 3 | width 4 | width 5 |
|---|---------|------------|---------|---------|---------|---------|---------|
| 1 | 8       | log        | 50,0    | 50,0    | 60,0    | 50,0    | 50,0    |
| 2 | 9       | cant       | 50,0    | 50,0    | 60,0    | 50,0    | 50,0    |
| 3 | 10      | cant       | 50,0    | 40,0    | 40,0    | 40,0    | 50,0    |
| 4 |         |            |         |         |         |         |         |
| 1 | 8       | log        | 50,0    | 50,0    | 60,0    | 50,0    | 50,0    |
| 2 | 9       | cant       | 50,0    | 50,0    | 60,0    | 50,0    | 50,0    |
| 3 | 10      | cant       | 50,0    | 40,0    | 40,0    | 40,0    | 50,0    |
| 4 |         |            |         |         |         |         | ,       |

Imagai Data / Carviaa

# 3.4 Data / Service

|                                                                                                    | innage. Data / Service    |
|----------------------------------------------------------------------------------------------------|---------------------------|
| With the help of the menu to check resp. impact particular functions of the system.                            | -data / service           |
| Test active<br>Simulation of saw line operation, the computer program will<br>assume that saw and chipper run. | 250 Cutting height saw    |
| Cutting height saw                                                                                             |                           |
| Cutting height canter                                                                                          | 250 Cutting height canter |
| Service position<br>Components of the saw line like band saw and chipper go<br>into a parking position.        | serviceposition           |
| Get log from scanner<br>Dimension of last log will be put in the optimization again.                           | get log from scanner      |
| Accept log – Compare Chapter 3.6, R31                                                                          | Accept log                |
| Input canter – Compare Chapter 3.6, R32<br>Cant / Log - Compare Chapter 3.1, R22                               | input cant                |
|                                                                                                    | cant / log                |

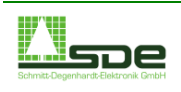

# 3.5 Measuring areaNo.ButtonImage: Measuring areaThis function controls the conveyor of<br/>the Measuring area. By using the key<br/>"function" (R1) the conveyor will go<br/>backwards (key combination for 2<sup>nd</sup>R18Meas.<br/>Area<br/>Transport<br/>Forward/<br/>BackwardMeasuring area. By using the key<br/>"function" (R1) the conveyor will go<br/>buckwards (key combination for 2<sup>nd</sup>R18Meas.<br/>Area<br/>Transport<br/>Forward/<br/>Backward

| 3.6 Infeed                                                                                                    | No. | Button                                   | Image: Infeed |
|----------------------------------------------------------------------------------------------------|-----|------------------------------------------|---------------|
| This function sets an automatic Input of<br>Cants and logs. There is no need for a<br>manual intervention.          | R2  | Automatic<br>Input<br>Log/Cant<br>ON/OFF |               |
| Activation of the conveyor of the Infeed                                                                            | R25 | Release<br>Infeed<br>Transport<br>ON/OFF |               |
| The Infeed conveyor is moving as long as the operator is tipping this button.                                       | R35 | Infeed<br>Tip<br>line<br>forward         |               |
| Exactly one log will be fed into the main line.                                                                     | R12 | get<br>log                               |               |
| Acceptation of one of the cutting pattern<br>proposal (compare program "Pattern<br>Optimization")                   | R31 | Accept<br>Log                            |               |
| Input of Cant (manual intervention)                                                                                 | R32 | Input<br>Cant                            |               |
| The Centre arms go in position "close"<br>as long as the button is pressed. The<br>cant resp. logs will be centred. | R37 | Centre<br>arms<br>Infeed<br>close        |               |
| Activation of Prick Rollers (log an be turned)                                                                      | R38 | Prick<br>Roller<br>open/ <u>close</u>    |               |

# 3.7 Centring in front of

| Cnipper                                                                          | No. | Button                                                | Image: Centring of front of Chipper |
|----------------------------------------------------------------------------------|-----|-------------------------------------------------------|-------------------------------------|
| This unit has a conveyer that can be switched on/off separately with this button | R15 | Release<br>Centring<br>Transport<br>ON/OFF            | 00                                  |
| Lifting / Lowering the pressure rollers of the centring.                         | R33 | Centring<br>in front of<br>chipper<br>up/ <u>down</u> | 00                                  |
| Open / Close of the pressure rollers unit                                        | R34 | Centring<br>in front of<br>chipper<br>open/close      |                                     |

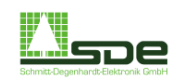

| 2.0 Obiener                                |      |          | Image: Chipper and Chipper Centring |
|--------------------------------------------|------|----------|-------------------------------------|
| 3.8 Unipper                                | No.  | Button   | Unit                                |
| Conveyor that is going through Chipper     | R5   | Release  |                                     |
| and Intermediate Control Unit can be       |      | Saw      |                                     |
| switched ON/OFF.                           |      | ON/OFF   |                                     |
| Lifting / Lowering of Roller direct at the | R7   | Roller   |                                     |
| exit of the Chipper.                       |      | behind   |                                     |
|                                            |      | Chipper  | 0000                                |
| Chipper and all reliers open completely    | R11  | Chipper  |                                     |
| Chipper and all rollers open completely.   |      | Open     |                                     |
| Opening of Chipper Centring Unit           | R23  | Chipper  | 2700 2700                           |
|                                            |      | Centring | 3600                                |
|                                            |      | Unit     |                                     |
| Closing of Chippor Contring Unit Close     | R24  | Chipper  |                                     |
| Closing of Chipper Centring Onit Close     | 1127 | Centring |                                     |
|                                            |      | Unit     |                                     |
|                                            |      | close    |                                     |
| Turn ON/OFF of Chipper unit                | L1   | Chipper  |                                     |
|                                            |      | ON/OFF   |                                     |

# 39 Band saw

| 3.9 Band saw                              | No. | Button  | Image: Band saw |
|-------------------------------------------|-----|---------|-----------------|
| This image shows the main band saw        | L2  | Saw     |                 |
| with all blades. The position of the      |     | runnina | 2500 3600       |
| blades is given in the red box (upper     |     | 5       | 2 1 2 4         |
| box: set point, lower box: actual value). |     |         | 3 1 2 4         |

| 3.10 Board Separator (BS)                                                                                                    | No. | Button                                        | Image: Board Separator (BS) |
|----------------------------------------------------------------------------------------------------|-----|-----------------------------------------------|-----------------------------|
| Upper rollers of board separator will be opened resp. close (2 <sup>nd</sup> function).                                                         | R3  | BS: Upper<br>roller 1-8<br>open/ <u>close</u> | o o o o<br>dididid          |
| Side rollers of this board separator are<br>located on the left side of the conveyor.<br>This function opens (resp. closes) the<br>side roller. | R4  | BS: Side<br>roller 1-8<br>up/ <u>down</u>     | 0 0 0 0<br>d d d d          |

| 3.11 Area behind band saw                                                                                         | No. | Button                                                | Image. Cross conveyor behind saw. |
|----------------------------------------------------------------------------------------------------|-----|-------------------------------------------------------|-----------------------------------|
| Cross conveyor behind band saw is put<br>in mode "interval" . The CC is moving<br>only in particular time frames. | R9  | CC<br>behind<br>saw<br>interval                       |                                   |
| Conveyor behind BS (left side) can be switched ON/OFF.                                                            | R16 | Conveyor<br>behind BS<br>Forward/<br><u>Backwards</u> |                                   |
| Cant separator behind saw is moving.                                                                              | R19 | Cant<br>separator<br>behind<br>saw                    |                                   |

# Version 1.0 vom 11.07.08

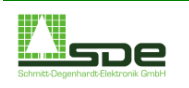

# SDE Schmitt-Degenhardt Elektronik GmbH

# 3.12 Cant return

Image: Cant return No. Button Cant R10 Conveyor 1 forward Cant Transport Belt 1 R20 forward 00000 box Cant Transport Belt 2 R30 forward 998 XXX delete ~~~~

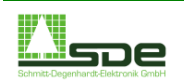

# 3.13 Cross Conveyor in front

| of Chipper                                               | No. | Button                                     | Image: Cross Conveyor in front of Chipper |
|----------------------------------------------------------|-----|--------------------------------------------|-------------------------------------------|
| Cross Conveyor is moving only in particular time frames. | R8  | CC<br>ifo<br>Chipper<br>interval           |                                           |
| Cross Conveyor is moving to the next stop position.      | R29 | CC ifo<br>chipper<br>Impulse<br><u>Tip</u> |                                           |
| Normally one cant / Log is taken for the Cant conveyor 2 | R39 | Cant<br>separator<br>ifo<br>Chipper        |                                           |
| Cant conveyor 2 is moving forward                        | R40 | Cant<br>Conveyor<br>2 forward              |                                           |

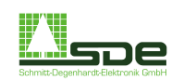

# 4 Parameters

# 4.1 PLC Parameter

These Parameters are defined during the start- and introduction phase by SDE and should not be changed later on.

|      | -  | C-parameter                                     | PC-parameter          |  |          |       |     |
|------|----|-------------------------------------------------|-----------------------|--|----------|-------|-----|
| pos. | DW |                                                 | parameter-marking     |  | 0820     |       | 1   |
| 1    | 12 | Infeed: distance spiked r                       | oller closed [*5cm]   |  | KF +0    | 20    |     |
| 2    | 14 | Infeed: distance spiked r                       | oller open [*5cm      |  | KF +0    | 20    |     |
| 3    |    |                                                 |                       |  |          |       |     |
| 4    | 16 | Infeed: time spiked roller                      | closed at turn        |  | KT 000.0 | 200.0 |     |
| 5    |    |                                                 |                       |  |          |       |     |
| 6    | 0  | Infeed: distance lateral re                     | oller 1 closed [*5cm] |  | KF +0    | 0     |     |
| 7    | 1  | Infeed: distance lateral re                     | oller 2 closed [*5cm] |  | KF +0    | 1     |     |
| 8    | 2  | Infeed: distance lateral roller 3 closed ['5cm] |                       |  |          | 1     |     |
| 9    |    |                                                 |                       |  |          |       |     |
| 10   | 3  | Infeed: distance lateral re                     | oller 1 open [*5cm]   |  | KF +0    | 1     |     |
| 11   | 4  | Infeed: distance lateral roller 2 open [*5cm]   |                       |  |          | 3     |     |
| 12   | 5  | Infeed: distance lateral roller 3 open [*5cm]   |                       |  |          | 3     |     |
| 13   |    |                                                 |                       |  |          |       |     |
| 14   | 6  | Infeed: distance pressur                        | e roller 1 ['5cm]     |  | KF +0    | 30    |     |
| 15   | 7  | Infeed: distance pressure roller 2 ['5cm]       |                       |  |          | 10    |     |
| 16   | 8  | Infeed: distance pressure roller 3 ['5cm]       |                       |  |          | 7     |     |
| 17   |    |                                                 |                       |  |          |       |     |
| 18   | 9  | Infeed: distance pressur                        | e roller 1 up ['5cm]  |  | KF +0    | 1     |     |
| 19   | 10 | Infeed: distance pressure roller 2 up [*5cm]    |                       |  |          | 1     |     |
| 20   | 11 | Infeed: distance pressur                        | e roller 3 un (*5cm)  |  | KF +0    | 7     | - 2 |

# 4.2 PC Parameter

<u>Mechanic</u> Kerf width – Enter width of Kerf

<u>Chipper overrun dimension / Saw overrun</u> When a cant runs through the saw line chipper and saw blades kept this distance to the cant. It should be save that the blades do not thought the cant.

Offset hand See Offset

Log gap Definition of gap between each log

# **Miscellaneous**

Printer connected? – If there is a tick in this box the program will send all printer jobs to the printer interface. Otherwise the print information will be shown on the screen.

Check password – If the submenu "Parameter" is called the system will ask for a password. Without activation this option the operator can only read the parameter (recommended).

| PLC-parameter                                                                                                    | PC-parameter                                                                                                    |
|----------------------------------------------------------------------------------------------------|----------------------------------------------------------------------------------------------------|
| mechanic<br>Kerf width [1/10mm]<br>chipper overrun dimension [1/10 mm]<br>Saw 1/2 overrun dimension [1/10 mm]<br>Saw 3/4 overrun dimension [1/10 mm] | offset hand       60     Offset kit chipper [//10mm]     0       0     Offset kit chipper [//10mm]     0       0     Offset saw 2 [//10mm]     0       0     Offset saw 2 [//10mm]     0       0     Offset saw 2 [//10mm]     0 |
|                                                                                                    | - log gap<br>Minimum log gap [cm]                                                                                                    |
|                                                                                                    | - other<br>F printer connect ?<br>E Passaver advisor ?                                                                                                    |

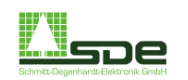

# 4.3 Offset

This step is necessary to calibrate the saw line. This values are defined during the start phase of the saw line by SDE and should not be changed later.

# 4.3.1 Offset Chipper Canter

Enter the set point (width) of the cant for the first run. Than measure the with of the cant and fill it in box "actual".

Press "correct", the computer system calculates the correction value. This value appears at pc-parameter > offset hand. If necessary this value can be defined manually.

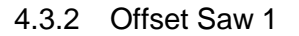

After the second run please measure the with of both cants (left and right) and fill in at "actual".

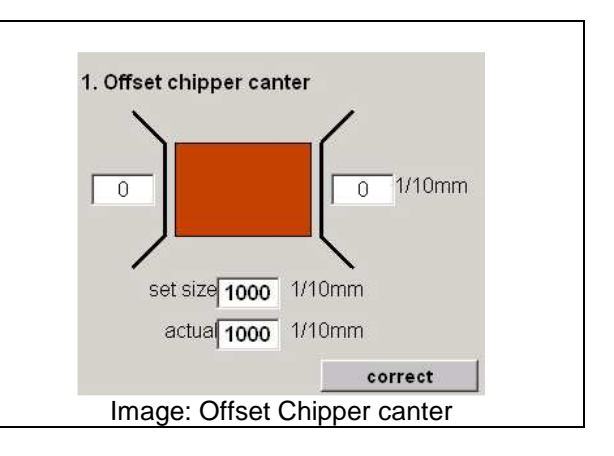

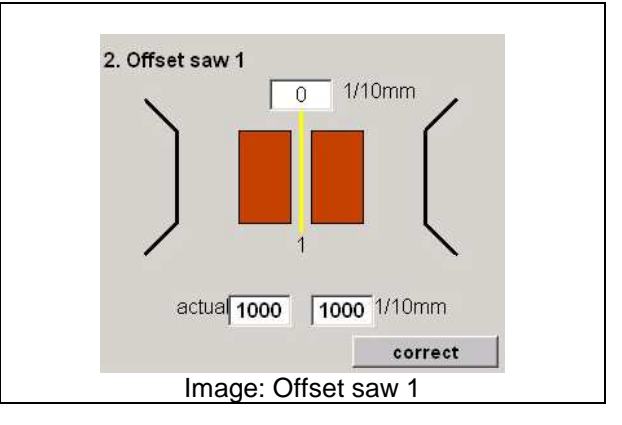

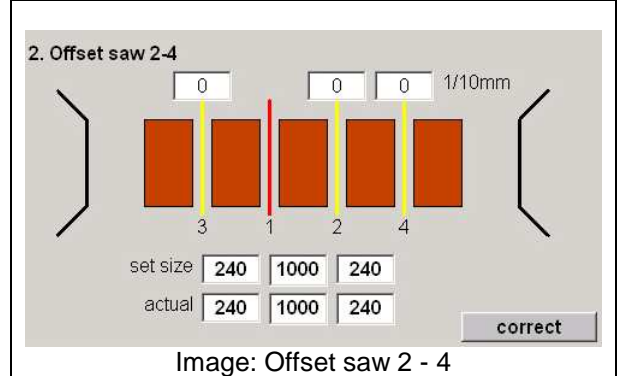

# 4.3.3 Offset Saw 2 - 4

Enter a realistic dimension (width) for tree cants you want to get after a third run.

Run the cant through the saw and measure the real dimension. Enter the real dimension at "actual" and press "correct".

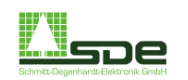

# 5 IO-Test

# 5.1 Submenu I / O Test

This I/O Test offers the opportunity to valances of all bytes of the PLC.

- Input und Output bytes
- Input and Output words
- Marker words
- Counter
- timer

The valances can be shown in Dual, Decimal and Hexadecimal code. The data blocks 120, 121 and 122 are also displayed in this submenu. They are important fort he internal data exchange.

This submenu is a useful support during the ramp up phase of the saw line. It can also be used for the troubleshooting purpose.

# 5.2 Interbus

This Submenu is needed for troubleshooting if the field bus system is not working anymore. It is not relevant fort he operator and his work.

# 5.3 Topology Interbus

This submenu shows the Interbus Topology of the system. This system is responsible fort he data communication between the PC and all final control elements (e. g. Input sensors, relays, valves etc.)

| I/O Test                                                                                                    | Intert                                            | ous          | Topologie I | interbus |                |          |
|----------------------------------------------------------------------------------------------------|---------------------------------------------------|--------------|-------------|----------|----------------|----------|
|                                                                                                    | Wert                                              | BIT          | DEC         | HEX      | Datenbaust     | ein      |
| ait i                                                                                                    | 765432                                            | 10 76543     | 2 1 0       | 0000     | v 120 121      | 122 *    |
| Merker-Wort -                                                                                                    | 50 000000                                         | 00 00000     | 000 0       | 0000 0   | 0 0            | 0        |
| Merker-Wort -                                                                                                    | 000000                                            | 00 00000     | 000 0       | 0000 2   | 0 0            | 0        |
| Merker-Wort •                                                                                                    | 000000                                            | 00 00000     | 000 0       | 0000 3   | 0 0            | 0        |
| Verker-Byte -                                                                                                    | 202 000000                                        | 0 0          | 0           | 00 5     | 0 0            | 0        |
| Merker-Wort _                                                                                                    | 000000                                            | 00 00000     | 000 0       | 0000 6   | 0 0            | 0        |
| Verker-Wort -                                                                                                    | 000000                                            | 00 00000     |             | 0000 8   | 0 0            | 0        |
| Merker-Wort ·                                                                                                    | 000000                                            | 00 00000     | 000 0       | 0000 10  | 0 0 0          | ő        |
| Merker-Wort •                                                                                                    | 000000                                            | 00 00000     | 000 0       | 0000 11  | 2 0 0          | 0        |
| Version                                                                                                    |                                                   |              |             | 11       | 3 0 0<br>1 0 0 | 0        |
| SPS: V 0,00 v                                                                                                    | om 00.00.0000                                     |              |             | 18       | 5 0 0          | 0        |
|                                                                                                    |                                                   |              |             | 11       | 0 0            | 0 -      |
|                                                                                                    |                                                   |              |             |          |                | J        |
|                                                                                                    |                                                   |              |             |          |                | ISC Ende |
|                                                                                                    | Imag                                              | ge: I /      | ' O T       | est      |                |          |
|                                                                                                    |                                                   | -            |             |          |                |          |
|                                                                                                    |                                                   |              |             |          |                |          |
| I/O Test                                                                                                    | Intert                                            | ous          | Topologie I | nterbus  |                |          |
| mmelstatusbits                                                                                                    |                                                   |              |             |          |                |          |
| Konfiguration oder Lauf                                                                                                    | caiffetdar                                        |              |             |          |                |          |
| mindestens ein Modul n                                                                                                    | neldetFehler                                      |              |             |          |                |          |
| Periphasie Fehler<br>Übertragsprocheller frei                                                                                                    | nd nicht zahickozeweiet                           | feblerbatte  | Station     |          |                |          |
| keine Verbischung zum I                                                                                                    | riost                                             | Toraconadree |             |          |                |          |
| mindestens 1 defekte P                                                                                                    | oripheriobus-Schnitstelle<br>Fersbus-Schnitstelle | Fehler-Nr.   |             | 0        |                |          |
| and the second second sec |                                                   |              |             |          |                |          |
| sstatus                                                                                                    |                                                   |              |             |          |                |          |
| Bussegmente sind abg                                                                                                    | escholtet                                         |              |             |          |                |          |
|                                                                                                    |                                                   |              |             |          |                |          |
|                                                                                                    |                                                   |              |             |          |                |          |
|                                                                                                    |                                                   |              |             |          |                |          |
|                                                                                                    |                                                   |              |             |          |                |          |
|                                                                                                    |                                                   |              |             |          |                |          |
|                                                                                                    |                                                   |              |             |          | -              |          |
|                                                                                                    |                                                   |              |             |          |                |          |
|                                                                                                    |                                                   | ao: 1        | at c rl     |          |                | ING ENGE |
|                                                                                                    | ima                                               | ge: II       | nert        | JUS      |                |          |
|                                                                                                    |                                                   |              |             |          |                |          |
| I/O Test                                                                                                    | Intert                                            | us           | Topologie I | Interbus |                |          |
| A 💽                                                                                                    | DO Keste                                          |              |             |          |                |          |
|                                                                                                    | ro-sane                                           |              |             |          |                |          |
| 1. Tastate                                                                                                    | ar PC-Pult                                        |              |             |          |                |          |
| Ance at 1                                                                                                    | if und 1                                          |              |             |          |                |          |
|                                                                                                    | kasten 2<br>3                                     |              |             |          |                |          |
| 2. Klemm                                                                                                    | ter W                                             |              |             |          |                |          |
| 2. Klemm<br>Lingercode<br>Schebercho                                                                                                    |                                                   |              |             |          |                |          |
| C. Klemm<br>Lingencode<br>Scheberche Scheberche Schedht Lingencode                                                                                                    | ichrank<br>J                                      |              |             |          |                |          |
| Kiemm Largencode Schebercha                                                                                                    | achrank<br>3                                      |              |             |          |                |          |
| 2. Klemm<br>Lingeroode<br>Schebercha<br>Lingeroode                                                                                                    | kasten 1<br>5<br>15<br>15<br>15                   |              |             |          |                |          |
| Z. Klemm<br>Lingercode<br>3. Schabtt<br>Lingercode<br>4. Klemm<br>Lingercode<br>Schabstrah                                                                                                    | schrank<br>3<br>kasten 1<br>5<br>ke: W            |              |             |          |                |          |
| E. Kiemm Lingencode Scholtt Lingencode Lingencode Lingencode Lingencode S. Vippa-M S. Vippa-M                                                                                                    | schrank<br>3<br>Kasten 1<br>3<br>tr.W<br>Indul    |              |             |          |                |          |
| E. Kleener Largencode Schelter Largencode Schelter Largencode Schelter Largencode Schelter Largencode Schelter Schelter Schelter Schelter                                                                                                    | schrank<br>3<br>kasten 1<br>5<br>kr.W             |              |             |          |                |          |
| Kimmi Kimmi Kimmi Kimmi Kimmi Kimmi Kimmi Kimmi Kimmi Kimmi Kimmi Kimmi Kimmi Kimmi Kimmi                                                                                                    | schrank<br>3<br>kasten 1<br>5<br>ar W<br>indul    |              |             |          |                |          |
| Schorts Schorts S                                                                                                    | schrank<br>3<br>5<br>sadul                        |              |             |          |                |          |

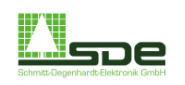

# 6 Measuring Module

# 6.1 Main menu of the measuring module

This measuring module starts automatically when the computer system is ramped up. It is working in the background during the entire working process of the saw line.

The operator can use this menu in order to monitor momentary values during the measuring process of a log. This can be helpful in case of troubleshooting.

# 6.2 Parameter

This submenu contains the parameter of the measuring module. Theses parameters have to be set in a way that the saw line is working properly.

These parameters are defined during the installation phase and should only be changed by skilled persons.

# 6.3 Diagnostic

The program shows the length- und diameter profile of the current log.

| RH-Vermessung Mounter                                                                                    | ¥1.00 vom 10.0                                          | 07.2008                                          | (c) SDE GmbH                        |                                                                 |
|----------------------------------------------------------------------------------------------------|---------------------------------------------------------|--------------------------------------------------|-------------------------------------|-----------------------------------------------------------------|
| Vermessung / measuri                                                                                     | ng                                                      |                                                  |                                     |                                                                 |
| Durchmesser [mm]<br>diameter [mm]                                                                        |                                                         | 0                                                |                                     | Programmende<br>exit                                            |
| Länge [cm]<br>length [cm]                                                                                |                                                         | 0                                                |                                     | Parameter<br>parameter                                          |
|                                                                                                    |                                                         |                                                  |                                     | Teststamm<br>Create test log                                    |
|                                                                                                    |                                                         |                                                  |                                     | Diagnose<br>diagnose                                            |
| _ Diagnose / diagnose -                                                                                  |                                                         |                                                  |                                     |                                                                 |
| Zyklus pro 100ms<br>cycles 100ms                                                                         | 510                                                     |                                                  | HW-Zählerstanc<br>HW-counter        | 0                                                               |
| Zyklus gesamt<br>cycles total                                                                            | 2800                                                    |                                                  | 32-Bit Zählerstar<br>32-Bit counter | nd 1000000000                                                   |
| Reset Zyklus /                                                                                           | reset cycles                                            |                                                  | Richt                               | ung / direction                                                 |
|                                                                                                    |                                                         |                                                  | rückwi                              | ärts / backward                                                 |
|                                                                                                    |                                                         |                                                  |                                     |                                                                 |
| Im                                                                                                    | age: Me                                                 | easu                                             | ring moo                            | dule                                                            |
| rameter Vermessung / parameter                                                                           | measuring                                               |                                                  |                                     |                                                                 |
| ängenkorrekturfaktor [mm/m]<br>correcting of length [mm/m] (xxxx)                                        |                                                         | 1000                                             | Testfunktion<br>Test-function       | en aktivieren<br>aktiv                                          |
| Minimaldurchmesser Vermessun<br>Minimum diameter (mm)                                                    | g [mm]                                                  | 50                                               | Auf die SPS                         | zugreifen                                                       |
| Vindesweg LV frei bis Stamm gül                                                                          | tig [cm]                                                | 5                                                | Lichtvorhang                        | deaktivieren                                                    |
| Minimum distance light barrier fre<br>Signaldauer an SPS (Zvklen)                                        | e to log valid [cm]                                     | 19                                               | Scanner des                         | IKUV                                                            |
| Duration of signal to PLC [cycles]                                                                       |                                                         | 2000                                             |                                     |                                                                 |
| Durchmesser-Zugabe [mm]<br>Diameter addition scanner [mm]                                                |                                                         | 0                                                |                                     | Abbruch ohne Speiche<br>exit without save                       |
|                                                                                                    |                                                         |                                                  |                                     | Ende mit Speichem<br>save date and exit                         |
| Image: P                                                                                                 | aramete                                                 | er of                                            | Measuri                             | ng module                                                       |
| 300                                                                                                    | h h h                                                   | 1 4                                              |                                     |                                                                 |
| 50                                                                                                    |                                                         |                                                  |                                     |                                                                 |
| 650                                                                                                    |                                                         |                                                  |                                     |                                                                 |
| 500                                                                                                    |                                                         |                                                  |                                     |                                                                 |
| 500                                                                                                    |                                                         |                                                  |                                     |                                                                 |
| 400                                                                                                    |                                                         |                                                  |                                     |                                                                 |
| 350                                                                                                    | THRU WAR                                                |                                                  |                                     |                                                                 |
| 250                                                                                                    |                                                         | mmm                                              |                                     |                                                                 |
| 200                                                                                                    |                                                         |                                                  |                                     |                                                                 |
| 100                                                                                                    |                                                         |                                                  |                                     |                                                                 |
| <sup>50</sup>                                                                                            |                                                         | 8                                                | 3 8 8                               | 8 8 8 8 9                                                       |
| ہ کے تاریخ<br>Länge(cm) ==> gemessen (mm) Länge(cm) ==<br>length (cm) ==> measured (mm) liength (cm) ==> | n N N N<br>o geglättet (mm) Akto<br>Smoothened (mm) mek | ps :<br>ualisiere nut Grafi<br>ly update graphin | w H                                 | so 8 8 K N<br>sten anzeigen Länge gemessen 3                    |
| 334<br>334<br>0<br>1<br>2<br>2                                                                           |                                                         | Aktualisiere alles<br>pdate everything           | - From Gegie                        | ttet anzeigen Länge geglättet 3<br>smoothened length smoothened |
| 0 3 3<br>0 3<br>333 5 7                                                                                  | 0 Durcher<br>0 dameter                                  |                                                  | 0                                   | ,                                                               |
| 333 6 3<br>0 7 3<br>0 8 3                                                                                | 0<br>10<br>10<br>10<br>10<br>10                         | (cn)                                             | 0                                   | Abbre                                                           |
|                                                                                                    | 00                                                      |                                                  |                                     |                                                                 |
|                                                                                                    | Image                                                   | : Dia                                            | agnostic                            |                                                                 |
|                                                                                                    |                                                         |                                                  |                                     |                                                                 |